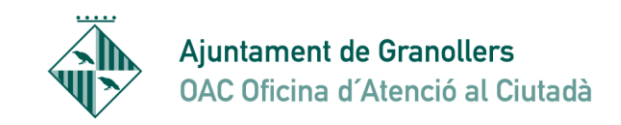

0

Sant Josep, 7 08401 Granollers Tel. 010 - 938 426 610 Fax 93 8426699 oac@ajuntament.granollers.org

TUTORIAL CONFIGURACIÓ MANUAL CERTIFICATS DIGITALS I APLICACIÓ DE JAVA

## Aquest tutorial serveix quan us surt l'error següent

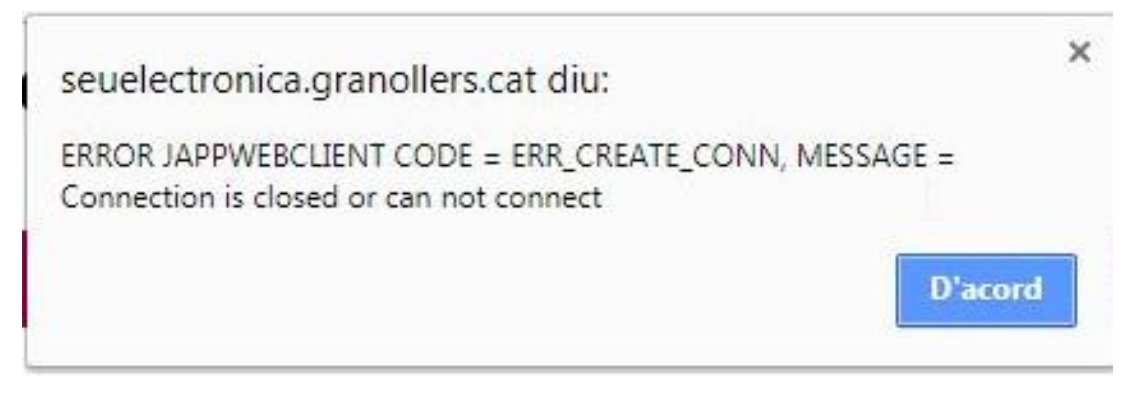

Surt perquè hi ha problemes de permisos a l'hora de d'instal·lar els certificats digitals en el repositori de certificats i l'aplicació de java que s'ha d'executar. Hi ha un certificat arrel de confiança que cal que s'instal·li en el seu repositori i a vegades depèn de la configuració de l'ordinador no es pot instal·lar. El certificat te el nom jappsrv.cer. En el repositori de certificats de windows te el nom 127.0.0.1

## PERMÍS PER INSTAL·LACIÓ AUTOMÀTICA DEL CERTIFICATS ARREL

- 1- Anem a accessoris de Windows i busquem l'aplicatiu "Ejecutar"
- 2 -Executem el comando gpedit.msc (No funciona amb windows 10 home per tant s'haurà de passar a instal·lació manual)
- 3- Anem a Configuración del equipo->Configuración de Windows->Configuración de seguridad-> Directivas de clave pública->Configuración de validación de rutas de certificados. >> Aquest apartat cal que estigui aplicat a nivell de directives de domini.

Marquem el check "Definir esta configuración de directiva" (segurament està desmarcat) i marquem les dues opcions

| Propiedades: Configuración de validación de rutas de certificados                                                                                                    |
|----------------------------------------------------------------------------------------------------|
| Almacenes Editores de confianza Recuperación de red Revocación                                                                                                    |
|                                                                                                    |
| Especifique reglas para la confianza del usuario con respecto a certificados de entidades de certificación<br>raiz (CA) y certificados de confianza del mismo nivel. |
| ☑ Definir esta configuración de directiva                                                                                                    |
| Almacenes de certificados por usuario                                                                                                    |
| Permitir el uso de entidades de certificación raíz de confianza para validar certificados (recomendado)                                                              |
| Permitir que los usuanos contren en Seleccionar propósitos del certificado (recomendado)                                                                             |
| Almacenes de certificados raíz                                                                                                    |
| Entidades de certificación raíz en las que pueden confiar los equipos cliente:                                                                                       |
| <ul> <li>CA raíz de terceros y CA raíz de empresa (recomendado)</li> </ul>                                                                                           |
| 💿 Sóljo CA raíz de empresa                                                                                                    |
| Para realizar una autenticación de usuarios y equipos basada en certificados, los<br>equipos cliente deben usar CA registradas en Active Directory.                  |
| Las CA también deben ser compatibles con las restricciones de nombre principal del usuario (no recomendado)                                                          |
| ¿Qué son los certificados de confianza del mismo nivel?                                                                                                    |
|                                                                                                    |
| Aceptar Cancelar Aplicar                                                                                                    |

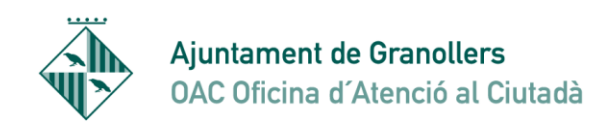

4.- Un cop fet això intentem tornar a tramitar. Si segueix sense poder-se tramitar cal revisar si el certificat de STA s'ha instal·lat correctament. Anem a les "Herramientas">"Opciones de Internet Explorer" "Contenido">"certificados" y anem a l'etiqueta "Entidades de certificación raíz de confianza". Aquí ha d'estar aquest certificat tal como podem veure a la imatge.

| Opciones de Internet                                                                   | 8 23                              | Incariging Mount Red                                                     |
|----------------------------------------------------------------------------------------|-----------------------------------|--------------------------------------------------------------------------|
| Certificados                                                                           | 23                                | Certificado                                                              |
| Propósito planteado: <todos></todos>                                                   | <b></b>                           | General Detalles Ruta de certificación                                   |
| Entidades de certificación intermedias Entidades de                                    | e certificación raíz de confianza | Información del certificado                                              |
| Emitido para Emitido por                                                               | Fecha de Nombre descriptivo       | Este certif está destinado a los siguientes propósitos:                  |
| Image: 127.0.0.1         127.0.0.1           Image: 127.0.0.1         Image: 127.0.0.1 | 30/05/2117 JAppSrvEntry           | Todas las directivas de anisión     Todas las directivas de la anicación |
| AC RAIZ DNIE AC RAIZ DNIE                                                              | 09/02/2036 <ninguno></ninguno>    |                                                                          |
| AC RAIZ DNIE AC RAIZ DNIE                                                              | 09/02/2036 DIRECCION GEN          |                                                                          |
| AC RAIZ DNIE 2 AC RAIZ DNIE 2                                                          | 27/09/2043 <ninguno></ninguno>    |                                                                          |
| AC RAIZ FNMT-RCM AC RAIZ FNMT-RCM                                                      | 01/01/2030 <ninguno></ninguno>    |                                                                          |
|                                                                                        | 01/01/2030 AC RAIZ FNMT           |                                                                          |
| ACCVRAIZ1 ACCVRAIZ1                                                                    | 31/12/2030 ACCVRAIZ1              | Emitido para: 127.0.0.1                                                  |
| ACCVRAIZI ACCVRAIZI                                                                    | 31/12/2030 ACCVRAIZI              |                                                                          |
| Importar Exportar Quitar                                                               | Opciones avanzadas                | Emitido por: 127.0.0.1                                                   |
| Propósitos planteados del certificado                                                  |                                   | Válido desde 23/ 06/ 2017 hasta 30/ 05/ 2117                             |
| <todos></todos>                                                                        |                                   |                                                                          |
|                                                                                        | Ver                               |                                                                          |
|                                                                                        |                                   |                                                                          |
|                                                                                        |                                   | Declaración del emisor                                                   |
| Obtener más información acerca de <u>certificados</u>                                  | Cerrar                            | Obtener más información acerca de <u>certificados</u>                    |
|                                                                                        |                                   |                                                                          |
|                                                                                        |                                   | Aceptar                                                                  |
|                                                                                        |                                   |                                                                          |

- 5.- Es molt probable que en comptes d' haver-se instal·lat dins de l'etiqueta indicada estigui dins de "Entidades de certificación intermedias". Si és així, caldrà instal·lar el certificat manualment per que estigui en les "Entidades de certificación raíz de confianza".
- 6.- Per importar-lo manualment executarem el comando "mmc" (sense les ""). Seleccionarem "Archivo" -> "Agregar o quitar complementos", seleccionem o posa "Certificados" -> Agregar en "La cuenta de equipo" -> Equipo local. D'aquesta manera s'importarà també en el magatzem de l' usuari.

| 🖀 Consola1 - [Raíz de consola] | them he hadges days    | a                                           |                      |
|--------------------------------|------------------------|---------------------------------------------|----------------------|
| Archivo Acción Ver F           | avoritos Ventana Ayuda |                                             | - 8 ×                |
| Kuevo Nuevo                    | Ctrl+N                 |                                             |                      |
| Abrir                          | Ctrl+O                 |                                             | Acciones             |
| Guardar                        | Ctrl+S                 | No hav elementes dispenibles en esta vista  | Raíz de consola      |
| Guardar como                   |                        | No nay elementos disponibles en esta vista. | Acciones adicionales |
| Agregar o quitar comp          | lemento Ctrl+M         |                                             |                      |
| Opciones                       |                        |                                             |                      |
| 1 C:\Windows\system3           | 2\gpedit.msc           |                                             |                      |
| 2 C:\Windows\\certn            | ngr.msc                |                                             |                      |
| 3 C:\Windows\\com              | omgmt.msc              |                                             |                      |
| Salir                          |                        |                                             |                      |
|                                |                        | 1                                           |                      |
|                                |                        |                                             |                      |
|                                |                        |                                             |                      |
|                                |                        |                                             |                      |
|                                |                        |                                             |                      |

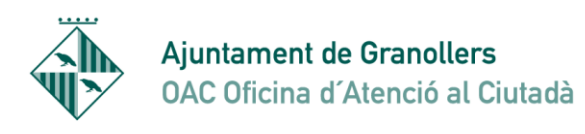

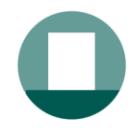

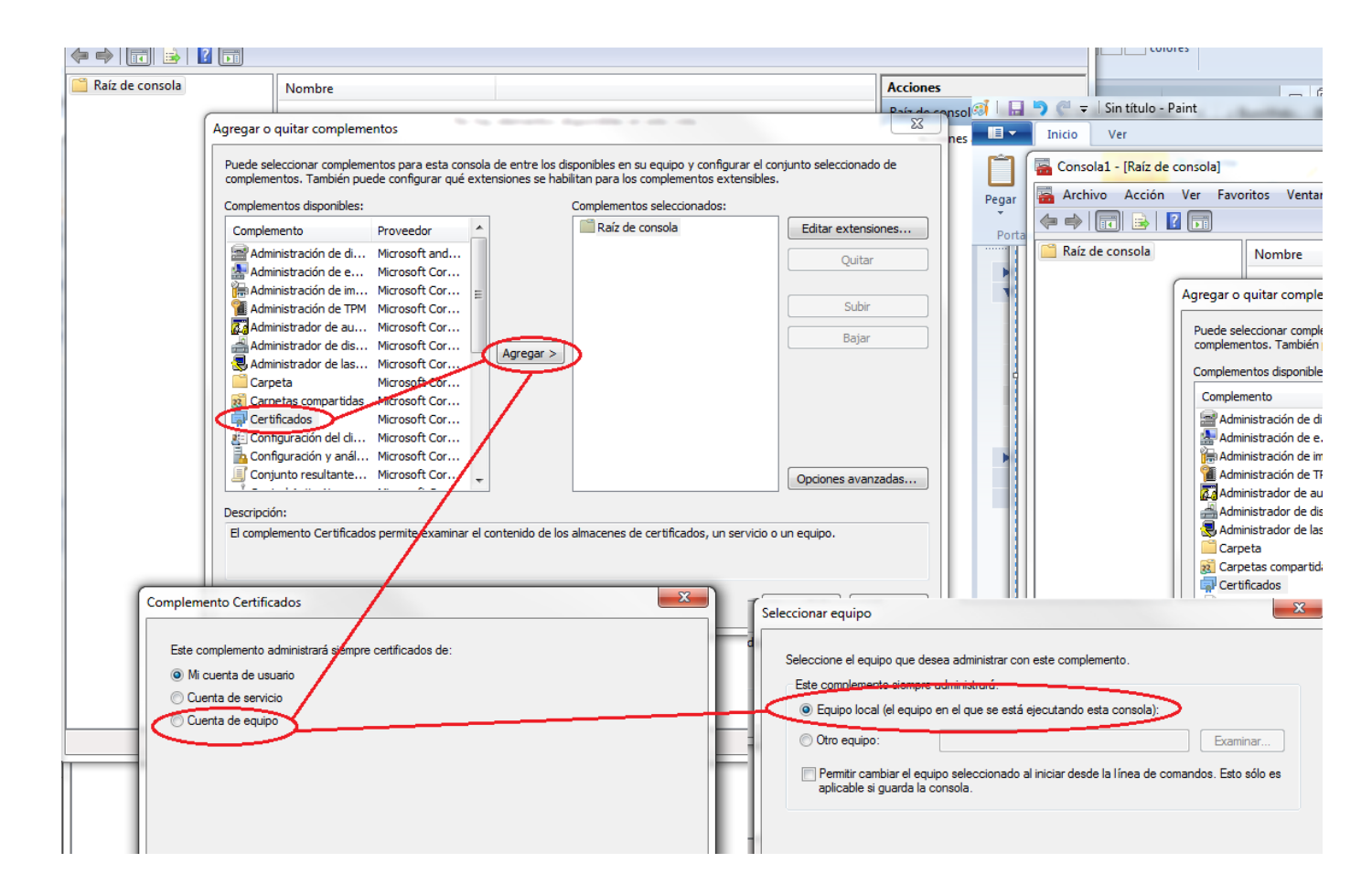

| Agregar o quitar complementos       Image: Complementos para esta consola de entre los disponibles en su equipo y configurar el conjunto seleccionado de complementos. También puede configurar qué extensiones se habilitan para los complementos extensibles.         Complementos disponibles:       Complementos seleccionados:         Complemento       Prove *         Raíz de consola       Editar extensiones |                                                                                                    |                    |                              |                                                    |  |
|----------------------------------------------------------------------------------------------------|----------------------------------------------------------------------------------------------------|--------------------|------------------------------|----------------------------------------------------|--|
| Administración de discos<br>Administración de equipos<br>Administración de impresión<br>Administración de TPM<br>Administrador de autorización<br>Administrador de dispositivos<br>Administrador de las directivas<br>Carpeta<br>Carpeta<br>Carpetas compartidas<br>Configuración del cliente NAP<br>Configuración y análisis de segu                                                                                  | Micros<br>Micros<br>Micros<br>Micros<br>Micros<br>Micros<br>Micros<br>Micros<br>Micros<br>Micros<br>Micros | Agr <u>eg</u> ar > | Certificados: usuario actual | Quitar          Quitar         Subir         Bajar |  |
| Descripción:<br>El complemento Carpetas agrega un nodo de carpetas al árbol. Puede usarlo para organizar la consola de complementos.<br>Aceptar Cancelar                                                                                                    |                                                                                                    |                    |                              |                                                    |  |

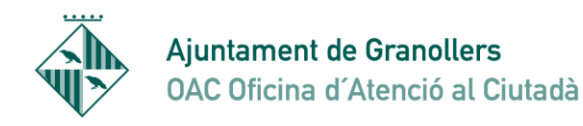

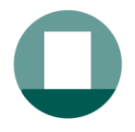

7.- Acceptem i llavors tornem a anar a raiz de consola i veiem que tenim un desplegable a sota. Anem a Certificados-> Entidades de certificación raiz de confianza ->certificados, i veiem un llistat de tota una sèrie de certificats. Aquí hem d'afegir el certificat manualment.

| 🚡 Consolal - [Raíz de consola\Certificados (equipo local)\Entidades de certificación raíz de confianza\Certificados] |                                   |                                       |                |                 |              | X          |    |
|----------------------------------------------------------------------------------------------------|-----------------------------------|---------------------------------------|----------------|-----------------|--------------|------------|----|
| 🙀 Ar <u>c</u> hivo <u>A</u> cción <u>V</u> er <u>F</u> avoritos Ve <u>n</u> tana Ay <u>u</u> da                      |                                   |                                       |                |                 |              | -          | Ξ× |
|                                                                                                    |                                   |                                       |                |                 |              |            |    |
| 📔 Raíz de consola                                                                                                    | Emitido para                      | Emitido por                           | Fecha de expir | Propósitos 🖡 🔺  | Acciones     |            |    |
| Certificados: usuario actual                                                                                         | AC RAIZ DNIE                      | AC RAIZ DNIE                          | 09/02/2036     | <todos></todos> | Certificados |            |    |
| <ul> <li>Certificados (equipo local)</li> </ul>                                                                      | AC RAIZ DNIE                      | AC RAIZ DNIE                          | 09/02/2036     | <todos></todos> | Assistent    | disionales |    |
| Personal                                                                                                    | AC RAIZ FNMT-RCM                  | AC RAIZ FNMT-RCM                      | 01/01/2030     | Autenticacio    | Acciones a   | ulcionales |    |
| Entidades de certificación raíz de confianza                                                                         | ACCVRAIZ1                         | ACCVRAI71                             | 31/12/2030     | Autenticacio    |              |            |    |
| Certificados                                                                                                    | AddTrust External CA Root         | AddTrust External CA Root             | 30/05/2020     | Autenticacio    |              |            |    |
| Confianza empresarial                                                                                                |                                   | ADSRootCA                             | 23/01/2024     | <todos></todos> |              |            |    |
| Entidades de certificación intermedias                                                                               |                                   | ADSRootCA                             | 10/01/2015     | < Todos>        |              |            |    |
| Editores de contianza                                                                                                |                                   | ADSRootCA                             | 02/10/2010     | (Todos)         |              |            |    |
| Certificados en los que no se confia                                                                                 |                                   | ANE Server CA                         | 01/12/2021     | Autonticacia    |              |            |    |
| Entidades de certificación raiz de terceros                                                                          | Ante Server CA                    | Arte Server CA                        | 01/12/2021     | Autenticacio    |              |            |    |
| Personas de contianza                                                                                                |                                   | Autorima ROOT                         | 07/05/2027     | Autenticacio    |              |            |    |
| Diras personas                                                                                                    | Autoridad de Certificación de la  | Autoridad de Certificación de la A    | 14/06/2030     | Autenticacio    |              |            |    |
| McAtee Trust                                                                                                    | Autoridad de Certificación Firm   | Autoridad de Certificación Firmap     | 31/12/2030     | Autenticacio    |              |            |    |
| Remote Desktop                                                                                                    | Baltimore CyberTrust Root         | Baltimore CyberTrust Root             | 13/05/2025     | Autenticacic E  |              |            |    |
| Solicitudes de inscripción de certificado                                                                            | Baltimore CyberTrust Root         | Baltimore CyberTrust Root             | 13/05/2025     | <todos></todos> |              |            |    |
| Raices de confianza de tarjetas inteligentes                                                                         | Certification Authority of WoSign | Certification Authority of WoSign     | 08/08/2039     | Autenticacio    |              |            |    |
| SMS                                                                                                    | 🛱 Certum CA                       | Certum CA                             | 11/06/2027     | Autenticacio    |              |            |    |
| Dispositivos de confianza                                                                                            | 🔄 Certum Trusted Network CA       | Certum Trusted Network CA             | 31/12/2029     | Autenticacio    |              |            |    |
|                                                                                                    | Chambers of Commerce Root         | Chambers of Commerce Root             | 30/09/2037     | Autenticacio    |              |            |    |
|                                                                                                    | 🔄 Chambers of Commerce Root       | Chambers of Commerce Root - 2         | 31/07/2038     | Autenticacio    |              |            |    |
|                                                                                                    | Class 3 Public Primary Certificat | Class 3 Public Primary Certificatio   | 02/08/2028     | Correo segu     |              |            |    |
|                                                                                                    | ClockworkMod                      | ClockworkMod                          | 01/01/2040     | <todos></todos> |              |            |    |
|                                                                                                    | COMODO RSA Certification Au       | COMODO RSA Certification Auth         | 19/01/2038     | Autenticacio    |              |            |    |
|                                                                                                    | COMODO RSA Code Signing CA        | COMODO RSA Certification Auth         | 09/05/2028     | Firma de có     |              |            |    |
|                                                                                                    | Copyright (c) 1997 Microsoft C    | Copyright (c) 1997 Microsoft Corp.    | 31/12/1999     | Impresión d     |              |            |    |
|                                                                                                    | Deutsche Telekom Internal Roo     | Deutsche Telekom Internal Root        | 16/11/2027     | <todos></todos> |              |            |    |
|                                                                                                    | Deutsche Telekom Root CA 2        | Deutsche Telekom Root CA 2            | 10/07/2019     | < Todos>        |              |            |    |
|                                                                                                    | DigiCert Assured ID Root CA       | DigiCert Assured ID Root CA           | 10/11/2031     | Autenticació    |              |            |    |
|                                                                                                    | DigiCett Global Boot CA           | DigiCart Global Root CA               | 10/11/2021     | Autonticacio    |              |            |    |
|                                                                                                    |                                   | DigiCert High Assurance EV Poet       | 10/11/2021     | Autonticacio    |              |            |    |
|                                                                                                    |                                   | DIGICEL HIGH Assurance EV ROOT        | 20/00/2021     | Autenticacit    |              |            |    |
|                                                                                                    | Earlost Root CA AS                | Entruct Dent Cartification A. H. H.   | 30/09/2021     | Correo segu     |              |            |    |
|                                                                                                    | Entrust Root Certification Auth   | Entrust Root Certification Authority  | 27/11/2020     | Autenticació    |              |            |    |
|                                                                                                    | Entrust Koot Certification Auth   | Entrust Root Certification Authori    | 07/12/2030     | Autenticació    |              |            |    |
|                                                                                                    | Entrust.net Certification Author  | Entrust.net Certification Authority   | 24/07/2029     | Autenticacio    |              |            |    |
|                                                                                                    | Equifax Secure Certificate Auth   | Equitax Secure Certificate Authority  | 22/08/2018     | Correo segu     |              |            |    |
|                                                                                                    | FNMT Clase 2 CA                   | FNMT Clase 2 CA                       | 18/03/2019     | Correo segu     |              |            |    |
|                                                                                                    | GeoTrust Global CA                | GeoTrust Global CA                    | 21/05/2022     | Autenticacio    |              |            |    |
|                                                                                                    | GeoTrust Primary Certification    | GeoTrust Primary Certification Au     | 17/07/2036     | Autenticacio    |              |            |    |
|                                                                                                    | GeoTrust Primary Certification    | GeoTrust Primary Certification Au     | 02/12/2037     | Autenticacio    |              |            |    |
|                                                                                                    | 🔄 GlobalSign                      | GlobalSign                            | 18/03/2029     | Autenticacio    |              |            |    |
|                                                                                                    | 🔄 GlobalSign                      | GlobalSign                            | 15/12/2021     | Autenticacio    |              |            |    |
|                                                                                                    | 🗔 GlobalSign Root CA              | GlobalSign Root CA                    | 28/01/2028     | Autenticacio    |              |            |    |
|                                                                                                    | Go Daddy Class 2 Certification    | Go Daddy Class 2 Certification Au     | 29/06/2034     | Autenticacio    |              |            |    |
|                                                                                                    | Go Daddy Root Certificate Auth    | Go Daddy Root Certificate Author      | 01/01/2038     | Autenticacio    |              |            |    |
|                                                                                                    | GTE CyberTrust Global Root        | GTE CyberTrust Global Root            | 14/08/2018     | Correo segu     |              |            |    |
|                                                                                                    |                                   | · · · · · · · · · · · · · · · · · · · |                |                 |              |            |    |
|                                                                                                    |                                   |                                       |                | F               | ]]           |            |    |

8.- El certificat generat per l'aplicació quan es connecta a la seu i que hem d'instal·lar el tenim a: Disco Local C: \Usuarios\(buscar la carpeta amb el nom de l'usuari)\.jappsrv\jappsrv.cer) Recordem la seva ubicació

| 🚱 🔍 🗣 🌗 > Equipo > Disco local (C:) > Usuarios) (amartínez) > | buscar carpeta usuari amb el que està actu<br>en l'ordinador en aquest cas és amartinez | alment            | •   |
|---------------------------------------------------------------|-----------------------------------------------------------------------------------------|-------------------|-----|
| Archivo Edición Ver Herramientas Ayuda                        |                                                                                         |                   |     |
| Organizar ▼ Incluir en biblioteca ▼ Compartir con ▼ Grabar    | Nueva carpeta                                                                           |                   | -   |
| ▲ ★ Favoritos                                                 | Nombre                                                                                  | Fecha de modifica | Tip |
| 📜 Descargas                                                   | .jappsrv                                                                                | 05/05/2017 11:32  | Ca  |
| 🧮 Escritorio                                                  | .morena                                                                                 | 23/09/2015 9:37   | Ca  |
| 🗐 Sitios recientes                                            | 🌗 .oracle_jre_usage                                                                     | 03/10/2016 14:56  | Ca  |
|                                                               | 퉬 AppData                                                                               | 23/09/2015 8:46   | Ca  |
| 🔺 🥽 Bibliotecas                                               | 퉬 Application Data                                                                      | 04/04/2017 9:09   | Ca  |
| Documentos                                                    | 🎼 Búsquedas                                                                             | 05/03/2018 8:42   | Ca  |
| 🖻 🔚 Imágenes                                                  | 📙 Contactos                                                                             | 05/03/2018 8:42   | Ca  |
| 🖻 🍐 Música                                                    | 鷆 Descargas                                                                             | 16/03/2018 11:11  | Ca  |
| 🛛 💾 Vídeos                                                    | 📜 Escritorio                                                                            | 20/03/2018 13:33  | Ca  |
|                                                               | 🙀 Favoritos                                                                             | 05/03/2018 8:42   | Ca  |
| 🔺 🖳 Equipo                                                    | 🍺 Juegos guardados                                                                      | 05/03/2018 8:42   | Ca  |
| Disco local (C:)                                              | 🜗 Mi música                                                                             | 05/03/2018 8:42   | Ca  |
| b im amartinez (\\ IISERSenver granollers local\usuaris) (D-) | Mic documentor                                                                          | 06/02/2019 0.12   | 0   |

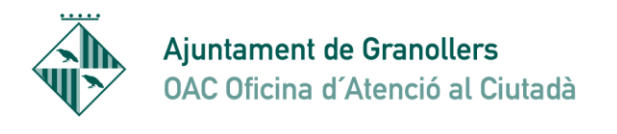

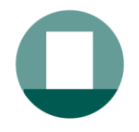

| Equipo + Disco local (C:) + Usuarios + amarti       | nez ▶ .jappsrv ▶     | -                        |
|-----------------------------------------------------|----------------------|--------------------------|
| Archivo Edición Ver Herramientas Ayuda              |                      |                          |
| Organizar 👻 Incluir en biblioteca 👻 Compartir con 👻 | Grabar Nueva carpeta |                          |
| ☆ Favoritos                                         | Nombre               | Fecha de modifica        |
| 〕 Descargas                                         | \mu appconfigs       | 03/04/2017 13:53         |
| 🧮 Escritorio                                        | 🍑 nss                | 03/04/2017 13:53         |
| 🖳 Sitios recientes                                  | itemp                | 30/10/2017 12:16         |
|                                                     | jappsrv.cer          | 05/05/2017 11:32         |
| 詞 Bibliotecas                                       | jappsrv.jks          | 05/05/2017 11:32         |
| Documentos                                          | Tipo: Archivo JK     | s                        |
| 🔄 Imágenes                                          | Tamaño: 2,12 KE      | 3                        |
| 🚽 Música                                            | Fecha de modifi      | cación: 05/05/2017 11:32 |
| Vídeos                                              |                      |                          |
| 🖳 Equipo                                            |                      |                          |
| 🚢 Disco local (C:)                                  |                      |                          |

9.- Tornem a la finestra de la consola i ens posem a "Entidades de certificación de raíz de confianza", amb el botó dret del ratolí seleccionem l'opció "Todas las tareas"->"Importar" llavors s'obre un assistent i hem d buscar el certificat que tenim a on hem buscat abans de Disco local C\Usuarios.... busquem el certificat en qüestió (jappsrv.cer) i seguim fins que es finalitza i llavors queda instal·lat.

| Consola1 - [Raíz de consola\Certificados (equipo local)\Entidades de certificación raíz de confianza]                                                                                                    |
|----------------------------------------------------------------------------------------------------|
| 🜇 Archivo 🗛 Acción Ver Favoritos Ventana Ayuda                                                                                                    |
| e la Buscar certificados                                                                                                    |
| Raíz de contra Todas las tareas Buscar certificados                                                                                                    |
| ▶ ☐ Pe Nueva ventana desde aquí Importar                                                                                                    |
| Er<br>Nueva vista del cuadro de tareas                                                                                                    |
| Contraction of the second second s |
| Er Exportar lista                                                                                                    |
| ⊳ 🖆 C∉ Ayuda                                                                                                    |
| Entidades de certificación raiz de terceros                                                                                                    |
| 🕨 ⊳ 🚞 Personas de confianza                                                                                                    |
| Otras personas                                                                                                    |
| Remote Desktop                                                                                                    |
| Raíces de confianza de tarjetas inteligentes                                                                                                    |
| Dispositivos de confianza                                                                                                    |
|                                                                                                    |

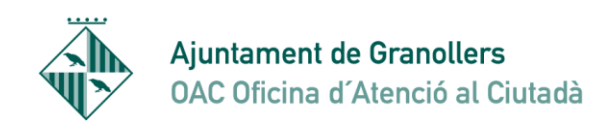

10.- També cal revisar que los protocols TLS 1.1 y TLS 1.2 estén actius en el navegador Internet Explorer.

Para activar-los anem a Herramientas-> Opciones de Internet->Opciones avanzadas baixem fins al final del llistat. Les opcions haurien d'estar tal com està en la imatge següent:

| 🚯 Propiedades: In                                                                                                    | iternet                 |                    | ? 🗙              |  |  |
|----------------------------------------------------------------------------------------------------|-------------------------|--------------------|------------------|--|--|
| General                                                                                                    | Seguridad               | Privacidad         | Contenido        |  |  |
| Conexiones                                                                                                    | Program                 | as Op              | ciones avanzadas |  |  |
| Configuración -                                                                                                    |                         |                    |                  |  |  |
| <ul> <li>Habilitar el filtro SmartScreen</li> <li>Habilitar el modo protegido mejorado*</li> <li>Habilitar validación P3P estricta*</li> <li>No guardar las páginas cifradas en el disco</li> <li>Permitir que el contenido activo de los CDs se ejecute en mi eq</li> <li>Permitir que el contenido activo se ejecute en los archivos de n</li> <li>Permitir que el software se ejecute o instale incluso si la firma r</li> <li>Usar SSL 2.0</li> <li>Usar TLS 1.0</li> <li>Usar TLS 1.1</li> <li>Usar TLS 1.2</li> <li>vocior la carpeta Archivos temporales de Internet cuando se c</li> </ul> |                         |                    |                  |  |  |
| *Se aplicará o                                                                                                    | uando reinicie el equip | 0                  | r                |  |  |
|                                                                                                    |                         | Restaurar configur | ación avanzada   |  |  |
| Restablecer configuración de Internet Explorer<br>Restablece la configuración de Internet Explorer a<br>su estado predeterminado.<br>Use esta opción solo si el explorador está en un estado inutilizable.                                                                                                    |                         |                    |                  |  |  |
|                                                                                                    | A                       | ceptar Can         | celar Aplicar    |  |  |

Si no estan marcats, es possible que Internet Explorer no pugui completar la connexió SSL contra la aplicació Java de la Seu (En versions 1.7/1.8 de Java, per exemple el protocol SSL 3.0, està desactivat per defecte).

Un cop fetes aquestes indicacions sempre millor tancar tots els navegadors, i tornar a obrir-los.